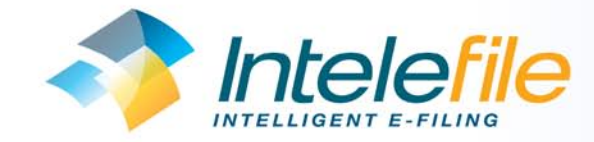

## Kodak i30 & i40 Scanner Installation Guide

We offer a remote installation service for customers who would like support during the set-up process. If you are comfortable installing the scanner on your own this guide shows you how to do it. You should install the scanner on the computer that you intend to use for scanning and you need to install the scanner before the scanning software. Intelescan, is installed. When you have installed the scanner you can then continue with the Intelescan installation or email support@intelefile.com to arrange a convenient time to complete the remote installation.

## CONNECTING THE SCANNER TO THE PC

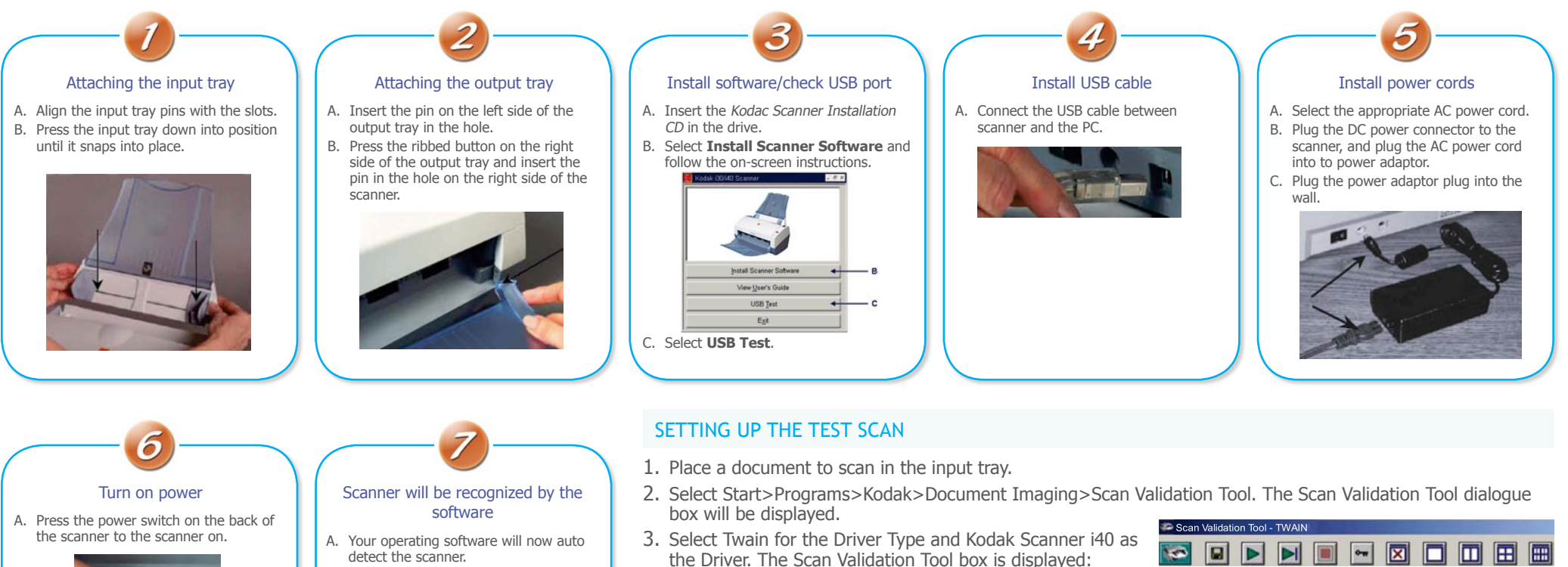

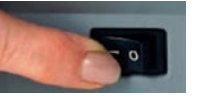

- Note: The scanner will go through a series of self tests, the green LED indicator will flash. When it is finished and ready to scan, the indicator will stop flashing and stay lit. If the green indicator light is not steady, repeat step 6. Refer to the User's Guide for more information.
- detect the scanner.

ound New Hardware i40 SCANNER Please wait

- Note: Depending on the computer operating system you are using, these screens may be different. (Use your software of choice to use the scanner.)
- SCANNING AN IMAGE/VERIFICATION
- 1. If the image viewer window is not open, click one of the View 🔟 buttons.
- 2. Click the **b** button. The scanned document will be displayed in the image viewer window.

If the document is scanned correctly, the installation and verification of your scanner is complete. Congratulations! - you are now ready to install Intelescan. If the document did not scan correctly, refer to the User's Guide for Kodak i30/i40 Scanners for more information or contact the Transputec support team at support@intelefile.com for further assistance.